#### ภาคผนวก ก

คู่มือการใช้งานเว็บไซต์

# คู่มือการใช้งานระบบ

จากการดำเนินงานการพัฒนาระบบสารสนเทศเพื่อบริหารจัดการกีตาร์ คาเพ่ ผู้ศึกษาได้ ดำเนินงานตามขั้นตอนและแผนการดำเนินงานที่กำหนดไว้โดยสามารถนำเสนอระบบเว็บไซต์และ สามารถจำแนกประเภทตามผู้ใช้งานโดยการใช้งานเว็บไซต์สามารแบ่งออกตาม ระดับผู้ใช้งานได้ 6 ระดับการใช้งาน ดังต่อไปนี้

### 1.คู่มือสำหรับผู้ดูแลระบบ

|            | เข้าสู่ระบบ                                 |  |
|------------|---------------------------------------------|--|
| ชื่อผู้ใช้ |                                             |  |
| รหัสผ่าน   |                                             |  |
|            |                                             |  |
|            | เข้าสู่ระบบ                                 |  |
|            | <ul> <li>จดจำจับไว้  </li> <li>3</li> </ul> |  |

**ภาพที่ ก.1** แสดงหน้าจอเข้าสู่ระบบของผู้ดูแลระบบ จากภาพที่ ก.1 แสดงหน้าจอเข้าสู่ระบบของผู้ดูแลระบบ

สามารถกรอก ชื่อผู้ใช้ (username) และรหัสผ่าน (password) เพื่อเข้าใช้งานระบบซึ่ง ประกอบด้วยส่วน ต่าง ๆ ดังนี้ หมายเลข 1 กรอกชื่อผู้ใช้ และรหัสผ่าน หมายเลข 2 กดปุ่มจดจำไว้(จำรหัส) หมายเลข 3 กดปุ่มเข้าสู่ระบบ

| ระบบจัดการร้านอาหาร     | ≡               |                       |                   |           | 💄 admin (ผู้ดูแลระบบ) 👻 |
|-------------------------|-----------------|-----------------------|-------------------|-----------|-------------------------|
| Gomsdaya                |                 |                       |                   |           |                         |
| 📗 ดูประวัติการสั่งชื่อ  |                 |                       |                   |           |                         |
| 🕸 ดูประวัติการใช้แต้ม   |                 |                       | รายชื่อพนักงาน    |           |                         |
| 🎋 จัดการข้อมูลอาหาร 🔿   |                 | •                     |                   |           |                         |
| 🖽 จัดการข้อมูลได๊ะ 💦    |                 | 2                     |                   |           | 🕂 เพิ่มพนักงาน          |
| 🚢 จัดการข้อมูลพนักงาน   | 10 🗸 แสดงข้อ    | มมูล: (select) รายการ |                   |           | ค้นหา                   |
| 🕍 จัดการข้อมูลสมาชิก    | ลำดับ           | ູ ชื่อผู้ใช้          | ิ สิทธิ์การใช้งาน | ู้ จัดการ | ÷                       |
| 🖗 จัดการข้อมูลโปรไมชั่น | 1               | katecl                | ผู้จัดการร้าน     | แก้ไข ลบ  | 3                       |
| 🗠 ข้อมูลสารสนเทศ 🔷 🔿    | แสดงไถึงไจากไรา | เยการ                 |                   |           |                         |

**ภาพที่ ก.2** หน้าจัดการข้อมูลพนักงาน

จากภาพที่ ก.2 หน้าแรกของผู้ดูแลระบบ โดยจะมี เมนูด้านข้างเพื่อดำเนินการต่าง ๆ หมายเลข 1 เมนูเพื่อดำเนินการต่าง ๆ

- หมายเลข 2 ตารางแสดงข้อมูลพนักงาน สิทธ์การใช้งาน
- หมายเลข 3 ปุ่มแก้ไขและปุ่มลบข้อมูลพนักงาน
- หมายเลข 3 ปุ่มเพิ่มข้อมูลพนักงาน

| ระบบจัดการร้านอาหาร       | Ξ |                      |   |
|---------------------------|---|----------------------|---|
| รัดการนัสมุด              |   |                      |   |
| 🗊 ดูรายการค่าสั่งชื่อ >   |   | 📥 เพื่อเพรโองาวประว  |   |
| 🦷 จัดการข้อมูลค่าสั่งซื้อ |   | 4.24                 |   |
| 👭 จัดการข่อมูลอาหาร >     | 1 | กรอกชื่อผู้ใช้       |   |
| 🌐 จัดการข่อมูลโด๊ะ >      |   | รงโสเข่าน            |   |
| ≗ จัดการข้อมูลพนักงาน     |   | กรอกรหัสผ่าน         |   |
| 🚔 จัดการข่อมูลสมาชิก      |   | สิทธิ์การใช้งาน      |   |
| 🖩 ประวัติการสั่งชื่อ      |   | เลือกสิทธิ์การใช่งาน | × |
| ⊯ Dashboard               |   | บันทึกข้อมูล กลับ    |   |
|                           |   | 2 3                  |   |

# **ภาพที่ ก.3** หน้าจัดการข้อมูลพนักงาน

จากภาพที่ ก.3 เป็นหน้าที่เป็นหน้าที่ใช้เพิ่มข้อมูลพนักงานในระบบ หมายเลข 1 เพิ่มข้อมูลใหม่ หมายเลข 2 ปุ่มบันทึกข้อมูล หมายเลข 3 ปุ่มย้อนกลับ

| ระบบจัดการร้านอาหาร      | Ξ                    |                 |                   |                            |         | 🚊 admin (ผู้ดูแลระบบ) 🕆 |
|--------------------------|----------------------|-----------------|-------------------|----------------------------|---------|-------------------------|
|                          |                      | แก้ไขข้อมูล     | สมาชิก 1          | ×                          |         |                         |
| oomsouge                 |                      | ຮ່ວຜູ້ໃຫ້       |                   |                            |         |                         |
| lii gusdamsāvāv          | 1                    | katecl          |                   |                            |         |                         |
| า่r ดูประวัติการใช้แต้ม  | U                    | สิทธิ์การใช้งาเ | u                 |                            |         |                         |
| 11 จัดการข้อมูลอาหาร 🔅 🤇 |                      | ผู้จัดการร้าง   | u                 | ~                          |         |                         |
| 🗄 จัดการข้อมูลได้: 🔿     |                      |                 |                   |                            |         | - twowuhohu             |
| 🙏 จัดการข้อมูลพนักงาน    | 10 🗸 แสดงข้อมูล (se  | lect) รายกาะ    |                   | <mark>บันทึก</mark> ยกเล็ก | N       | um.                     |
| 🔄 จัดการข้อมูลสมาชิก     | สำคับ                | 5 62978         | 🤅 สิทธิ์การใช้งาน | 2 3                        | 0 Sams  |                         |
| 🤏 จัดการข้อมูลโปรไบชั่น  | 1                    | kateci          | (jõanushu         |                            | anto au |                         |
| 🗠 doqaansaunn 💦 🔅 )      | แสดง1 ถึง1จาก1รายการ |                 |                   |                            |         |                         |

**ภาพที่ ก.4** หน<sup>้</sup>าจัดการข้อมูลพนักงาน

จากภาพที่ ก.4 เป็นหน้าที่เป็นหน้าที่ใช้แก้ไขข้อมูลพนักงานในระบบ หมายเลข 1 แกไข้ข้อมูลใหม่ หมายเลข 2 ปุ่มบันทึกข้อมูล หมายเลข 3 ปุ่มยกเลิก 1.คู่มือสำหรับเจ้าของร้าน

|            | เข้าสู่ระบบ                 |   |
|------------|-----------------------------|---|
| ชื่อผู้ใช้ |                             |   |
| รหัสผ่าน   |                             | 1 |
|            | เข้าสู่ระบบ                 | 2 |
|            | <sup>□ ຈດຈຳລັນໄວ້  </sup> 3 |   |
|            |                             |   |

**ภาพที่ ก.5** แสดงหน้าจอเข้าสู่ระบบของเจ้าของร้าน จากภาพที่ ก.5 แสดงหน้าจอเข้าสู่ระบบของเจ้าของร้าน

สามารถกรอก ชื่อผู้ใช้ (username) และรหัสผ่าน (password) เพื่อเข้าใช้งานระบบซึ่ง ประกอบด้วยส่วน ต่าง ๆ ดังนี้

หมายเลข 1 กรอกชื่อผู้ใช้ และรหัสผ่าน หมายเลข 2 กดปุ่มจดจำไว้(จำรหัส) หมายเลข 3 กดปุ่มเข้าสู่ระบบ

| ระบบจัดการร้านอาหาร     | ≡                    |                       |                    |           | 💄 admin (ຜູ້ດູແລະະບບ) 👻 |
|-------------------------|----------------------|-----------------------|--------------------|-----------|-------------------------|
| õomsõoya                |                      |                       |                    |           |                         |
| 📗 ดูประวัติการสั่งชื้อ  |                      |                       | 4                  |           |                         |
| 🔺 ดูประวัติการใช้แต้ม   |                      |                       | รายชื่อพนัก        | งาน       |                         |
| 🎋 จัดการข้อมูลอาหาร 🔿   |                      | 0                     |                    |           |                         |
| 🖽 จัดการข้อมูลได๊ะ >    |                      | 2                     |                    |           | 🕂 เพิ่มพนักงาน          |
| 🏯 จัดการข้อมูลพนักงาน   | 10 🗸 แสดงขั          | อมูล: {select} รายการ |                    |           | ค้นหา                   |
| 🕍 จัดการข้อมูลสมาชิก    | ลำดับ                | ู ชื่อผู้ใช้          | ู้ สิทธิ์การใช้งาน | ู้ จัดการ | 2                       |
| 🕸 จัดการข้อมูลโปรไมชั่น | 1                    | katecl                | ผู้จัดการร้าน      | ແກ້ໄປ ລບ  | 3                       |
| 🗠 ข้อมูลสารสนเทศ 💦      | แสดง 1 ถึง 1 จาก 1 ร | ายการ                 |                    |           |                         |
|                         |                      |                       |                    |           |                         |

ภาพที่ ก.6 หน้าจัดการข้อมูลพนักงาน จากภาพที่ ก.2 หน้าแรกของผู้ดูแลระบบ โดยจะมี เมนูด้านข้างเพื่อดำเนินการต่าง ๆ หมายเลข 1 เมนูเพื่อดำเนินการต่าง ๆ หมายเลข 2 ตารางแสดงข้อมูลพนักงาน สิทธ์การใช้งาน หมายเลข 3 ปุ่มแก้ไขและปุ่มลบข้อมูลพนักงาน หมายเลข 3 ปุ่มเพิ่มข้อมูลพนักงาน

| ระบบจัดการร้านอาหาร       | = **                   |
|---------------------------|------------------------|
|                           |                        |
| 🗊 ดูรายการค่าสั่งชื่อ >   | 📥 เพิ่มพบัญงามใหม่     |
| 🤠 จัดการข่อมูลค่าสั่งชื่อ |                        |
| 🕅 จัดการข้อมูลอาหาร 🔷     | ารอกข้อผู้เข           |
| 🌐 จัดการข่อมูลโด้ะ >      | รงโสงง่าน              |
| 🚔 จัดการข้อมูลพนักงาน     | กรอกรรัสผ่าน           |
| 🖄 จัดการข้อมูลสมาชิก      | สิทธิ์การใช้งาน        |
| 📗 ประวัติการสั่งชื่อ      | เลือกสิทธิ์การใช้งาน 🗸 |
| 🗠 Dashboard               | บันทึกข้อมูล กลับ      |
|                           | 2 3                    |

**ภาพที่ ก.7** หน<sup>้</sup>าจัดการข้อมูลพนักงาน

จากภาพที่ ก.3 เป็นหน้าที่เป็นหน้าที่ใช้เพิ่มข้อมูลพนักงานในระบบ หมายเลข 1 เพิ่มข้อมูลใหม่ หมายเลข 2 ปุ่มบันทึกข้อมูล หมายเลข 3 ปุ่มย้อนกลับ

| ระบบจัดการร้านอาหาร     |                          |                 |                     |          |           | admin (ผู้ดูแลระบบ) 👻 |
|-------------------------|--------------------------|-----------------|---------------------|----------|-----------|-----------------------|
| damsdags                |                          | แกเขขอมูลสม     | 100 1               | ×        |           |                       |
| li gประวัติการสิ่งชื่อ  |                          | ชื่อผู้ใช้      |                     |          |           |                       |
| น่ะ ดูประวัติการให้แก้น |                          | katecl          |                     |          |           |                       |
|                         |                          | สิทธิ์การใช้งาน |                     |          |           |                       |
| าา จิติการขอมูลอาหาร 🤍  |                          | ผู้จัดการร้าน   |                     | ~        |           | + เพิ่มพนักงาน        |
| 🗉 õomsõoyald: 🔿         |                          |                 |                     |          |           |                       |
| 🙏 จัดการช้อมูลพนักงาน   | 10 ~ แสดงข้อมูล          | (select) shunn: | our                 | ท ยกเล็ก | กับหา     |                       |
| 🐨 จัดการข้อมูลสมาชิก    | ล่าดับ                   | 60000           | : สิทธิ์การใช้งาน 2 | 3        | 0 đams    |                       |
| 🦻 จัดการข้อมูลไปรในชั่น | 1                        | kateci          | ผู้จัดการร้าน       | -        | unite are |                       |
| 🗠 ข้อมูลสารสนเทศ 💦 🔅    | แสดง 1 ถึง 1 จาก 1 รายกา | s               |                     |          |           |                       |
|                         |                          |                 |                     |          |           |                       |

### **ภาพที่ ก.8** หน้าจัดการข้อมูลพนักงาน

จากภาพที่ ก.4 เป็นหน้าที่เป็นหน้าที่ใช้แก้ไขข้อมูลพนักงานในระบบ หมายเลข 1 แกไข้ข้อมูลใหม่ หมายเลข 2 ปุ่มบันทึกข้อมูล หมายเลข 3 ปุ่มยกเลิก

| ระบบจัดการร้านอาหาร     | = |       |                 | 1 kat           | ecl (ผู้จัดการร้าน) 👻 |
|-------------------------|---|-------|-----------------|-----------------|-----------------------|
|                         | 1 |       |                 |                 |                       |
| 🗊 ดูรายการคำสั่งชื่อ >  |   |       | ๆ จัดการขัส     | อมูลประเภทอาหาร |                       |
| 🗎 ดูประวัติการสั่งชื่อ  |   |       |                 | + เพิ่มประ      | ะเภกอาหาร             |
| 🕆 ดูประวัติการใช้แต้ม   |   |       |                 |                 |                       |
| 🕫 จัดการข้อมูลอาหาร >   |   | ลำดับ | ชื่อประเภทอาหาร | การจัดการ       |                       |
| 🆽 จัดการข้อมูลได๊ะ 💦 👌  |   | 4     | น้ำชา           | 2 🛯 🕬 3         |                       |
| 🚊 จัดการข้อมูลพนักงาน   |   | 5     | อาหารคาว        | 🕑 uñio 📄 au     |                       |
| 🖄 จัดการข้อมูลสมาชิก    |   | 7     | เครื่องดื่ม     | C uñiu 🔋 au     |                       |
| 🖗 จัดการข้อมูลโปรโมชั่น |   |       | tau tu          |                 |                       |
| 🗠 ข้อมูลสารสนเทศ 💦 🗧    |   | 16    | กวยเดยว         |                 |                       |

**ภาพที่ ก.9** หน้าจัดการข<sup>้</sup>อมูลประเภทอาหาร

- จากภาพที่ ก.4 เป็นหน<sup>้</sup>าที่เป็นหน<sup>้</sup>าที่ใช้แก้ไขข้อมูลพนักงานในระบบ
- หมายเลข 1 แสดงข้อมูลประเภทอาหาร
- หมายเลข 2 ปุ่มแก้ไขข้อมูล
- หมายเลข 3 ปุ่มลบข้อมูล
- หมายเลข 4 ปุ่มเพิ่มข้อมูลประเภทอาหาร

| ระบบจัดการร้านอาหาร =   |                            | 🌋 kateci (ผู้จัดการร้าน)     |
|-------------------------|----------------------------|------------------------------|
| domstaya                |                            |                              |
| 🗊 ดูรายการคำสั่งชื่อ >  | 1                          | HIS                          |
| 📗 ดูประวัติการสั่งชื่อ  | แก้ไขปร                    | ระเภทอาหาร + เชินประเภทอาหาร |
| 🚖 ดูประวัติการใช้แต้ม   | น้ำชา                      |                              |
| 🎋 จัดการข้อมูลอาหาร 🔿   | ล่าดับ บันทึกข้อมูล ยกเลิก | การจัดการ                    |
| 🖽 จัดการข้อมูลได้ะ 💦    | 4 น้ำชา                    | 🕑 urito 📑 av                 |
| 🛓 จัดการข้อมูลพนักงาน   | 5 отнъбато                 | 🖉 uňla 📲 au                  |
| 🖶 จัดการข้อมูลสมาชิก    | 7. 10/20/01                | Cashe Tan                    |
| 🎙 จัดการช้อมูลไปรไมชั่น | / Insould                  |                              |
| 🗠 ข้อมูลสารสนเทศ >      | 16 ก้วยเตี๋ยว              | 🕑 uñiz 📑 au                  |

**ภาพที่ ก.10** หน<sup>้</sup>าแก้ไขข้อมูลประเภทอาหาร

จากภาพที่ ก.10 เป็นหน้าที่เป็นหน้าที่ใช้แก้ไขข้อมูลประเภทอาหารในระบบ หมายเลข 1 แสดงข้อมูลแก้ไข้ประเภทอาหาร หมายเลข 2 ปุ่มบันทึกข้อมูล หมายเลข 3 ปุ่มยกเลิก

| ระบบจัดการร้านอาหาร                                                                         | ≡     |                                            | 💄 katecl (ผู้จัดการร้าน) 🔻 |
|---------------------------------------------------------------------------------------------|-------|--------------------------------------------|----------------------------|
| อัดการข้อมูล<br>มิ ดูรายการกำลั่งชื้อ ><br>มิ ดูประวัติการสั่งชื้อ<br>* ดูประวัติการใช้แต้ม |       | * 1<br>เพิ่มประเภทอาหาร<br>ชื่อประเภทอาหาร | Hาร<br>+ เพิ่มประเภทอาหาร  |
| 🕫 จัดการข้อมูลอาหาร 🔿                                                                       | สำดับ | บันทึก ยกเลิก                              | การจัดการ                  |
| 🖽 จัดการข้อมูลโต๊ะ 🛛 🔿                                                                      | 4     | dian 0 7                                   | C unito au                 |
| 🚢 จัดการข้อมูลพนักงาน                                                                       | 5     | С 2 3                                      | 🖉 uñlu 🖀 au                |
| 🚔 จัดการข้อมูลสมาชิก                                                                        | 7     | เครื่องดื่ม                                | 🕑 uňlu 🖀 au                |
| จัดการข้อมูลไปรโมชั่น ัน ข้อมูลสารสนเทศ >                                                   | 16    | ท้วยเตี๋ยว                                 | 🖉 ແກ້ໄນ                    |
|                                                                                             |       |                                            |                            |

**ภาพที่ ก.11** หน้าจัดการเพิ่มข้อมูลประเภทอาหาร

จากภาพที่ ก.11 เป็นหน้าที่เป็นหน้าที่ใช้เพิ่มข้อมูลประเภทอาหารในระบบ หมายเลข 1 แสดงข้อมูลเพิ่มประเภทอาหาร หมายเลข 2 ปุ่มบันทึกข้อมูล หมายเลข 3 ปุ่มยกเลิก

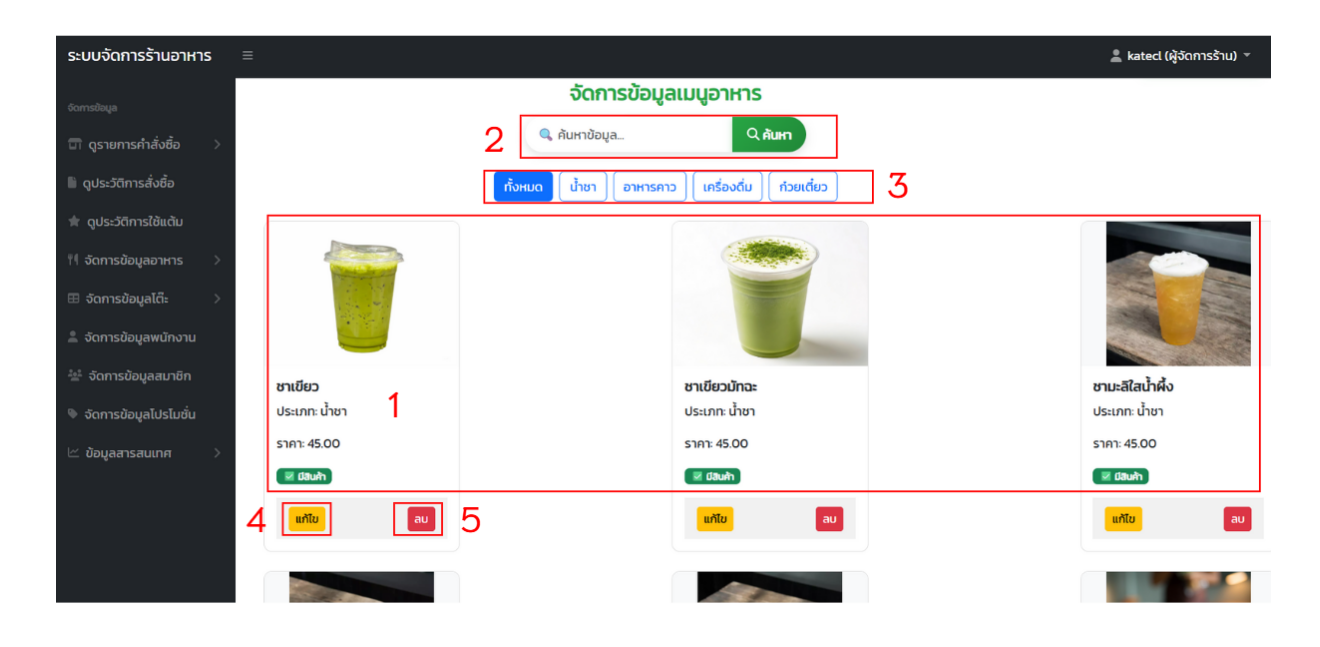

**ภาพที่ ก.12** หน<sup>้</sup>าจัดการข้อมูลเมนูอาหารและเครื่องดื่ม

จากภาพที่ ก.12 เป็นหน้าที่เป็นหน้าที่ใช้จัดการข้อมูลเมนูในระบบ

หมายเลข 1 แสดงข้อมูลเมนูข้อมูลอาหาร รูปภาพ ชื่อ ราคา ประเภท สถานะ อาหารและเครื่องดื่ม หมายเลข 2 ปุ่มค้นหาข้อมูล

าย เอเตอ ร มีชนเหน เกอยื่อ

หมายเลข 3 ปุ่มเลือกประเภทอาหารและเครื่องดื่ม

หมายเลข 4 ปุ่มแก้ไขข้อมูลอาหารอาหารและเครื่องดื่ม

หมายเลข 5 ปุ่มลบข้อมูลอาหารและเครื่องดื่ม

| ระบบจัดการร้านอาหาร 🗏   |              |                      |                  |   |
|-------------------------|--------------|----------------------|------------------|---|
| domslavja               |              |                      |                  |   |
| abohrhermunap 🗇         |              | แก้ไขแ               | มนอาหาร          |   |
| 🖹 ดูประวัติการสิ่งชื่อ  |              |                      | •                |   |
| II: ดูประวัติการใช้แต้ม | ชื่ออาหาร*   |                      |                  |   |
| !( จัดการข้อมูลอาหาร -> | ชาเดียว      |                      |                  |   |
| 🗉 จัดการข้อมูลได้: >    | Usinnav      | ns*                  |                  |   |
| 🙏 จัดการข้อมูลพนักงาน   | unen         |                      |                  | Ŭ |
| 🔄 จัดการข้อมูลสมาชิก    | sim*         |                      |                  |   |
| จัดการข้อมูลไปรไมชั่น   | Janube       | (fubsha              |                  |   |
| < ข้อมูลสารสมเทศ >      | เลือกไฟล์    | ไม่ได้เอือกไฟล์ใด    |                  |   |
|                         | หากไม่เลือกร | ເປັກມ່ ຈະໃຫ້ຮູບ່າຕົມ |                  |   |
|                         | stocous      |                      |                  |   |
|                         | สถานเส็นที่  | 3 <b>*</b>           |                  |   |
|                         | 🛃 มีสืบ      | 'n                   |                  | ~ |
|                         |              | 🛔 Oufindaya          | 🖉 กลับหน้ารายการ |   |
|                         |              | 2                    | 3                |   |

**ภาพที่ ก.13** หน้าแก้ไขข้อมูลเมนูอาหารและเครื่องดื่ม

จากภาพที่ ก.13 เป็นหน้าที่เป็นหน้าที่ใช้จัดการข้อมูลเมนูอาหารและเครื่องดื่ม หมายเลข 1 แสดงข้อมูลเมนูข้อมูลอาหาร รูปภาพ ชื่อ ราคา ประเภท สถานะ อาหารและเครื่องดื่ม หมายเลข 2 ปุ่มบันทึกข้อมูล หมายเลข 3 ปุ่มย้อนกลับ

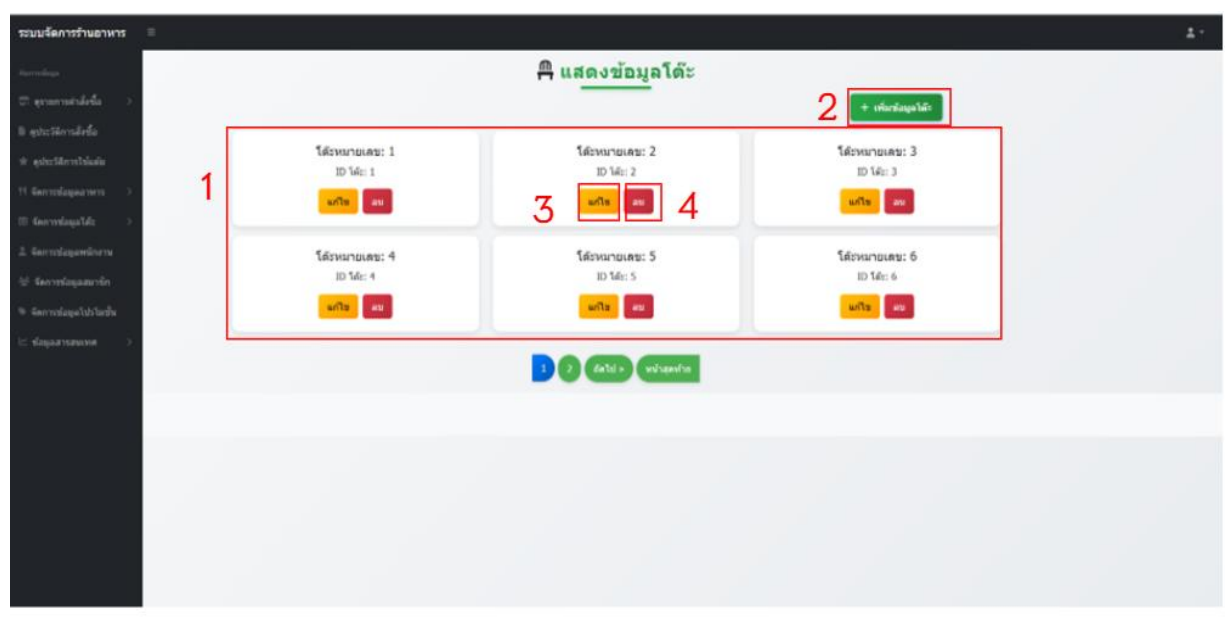

**ภาพที่ ก.14** หน้าแสดงโต๊ะ

จากภาพที่ ก.14 เป็นหน้าที่แสดงสถานะของโต๊ะ หมายเลข 1 จัดการโต๊ะ ดูหมายเลขโต๊ะและสถานะของโต๊ะ หมายเลข 2 ปุ่มเพิ่มข้อมูลโต๊ะ หมายเลข 3 ปุ่มแก้ไขข้อมูลโต๊ะ หมายเลข 3 ปุ่มลบข้อมูลโต๊ะ

| ระบบจัดการร่านอาหาร                           |              | ubuluutte 1  |                           | 1.1 |
|-----------------------------------------------|--------------|--------------|---------------------------|-----|
|                                               |              | เมามาที่ และ |                           |     |
| $\equiv$ generated<br>at                      |              | ID 161:      | + selection data          |     |
| te esertenciele.                              |              | หมายเลขโด้ม  |                           |     |
| a ancientidade.                               | Menurucan: 1 |              | Minurulani: 3<br>ID Vet 3 |     |
| · Sector Contractor Contractor                | Carton (TT)  | สถานสะ       | Served Served             |     |
| 11 fact this part of the                      |              | 338          |                           |     |
| C. Secretage Mr.                              | Menurose: 4  | offensiona 2 | Menurunas: 6              |     |
| 2. Bet string working                         | In the s     |              | TD MAC 6                  |     |
| <ul> <li>An experimental statement</li> </ul> |              |              |                           |     |
| - Americania                                  |              | Do mo m      |                           |     |
|                                               |              |              |                           |     |
|                                               |              |              |                           |     |
|                                               |              |              |                           |     |
|                                               |              |              |                           |     |
|                                               |              |              |                           |     |
| conjection of the sector                      |              |              |                           |     |

**ภาพที่ ก.15** หน้าเพิ่มโต๊ะ

จากภาพที่ ก.15 เป็นหน้าเพิ่มโต๊ะ หมายเลข 1 จัดการโต๊ะ เลขโต๊ะและสถานะ หมายเลข 2 ปุ่มบันทึกข้อมูลโต๊ะ

| ระบบจัดการร้านอาหาร 🗏   |                        | ± -      |
|-------------------------|------------------------|----------|
| tan velaga              |                        |          |
| 🗊 อายกระกล์เชื่อ 💦      | ิ แต้ไขข้วงเวโต๊ะ      |          |
| 8 sphelikevsdefa        | 🗕 แก่ เบบอมูล เตะ      | _        |
| * ดูประวัติการไข้แต่น   | ายกายเลขได้ยะ          |          |
| ?! จัดการรัสมุลสาหาร >  | 1                      |          |
| III จัดการรู้อยูลได้ร > | ส่วนหาโล้ะ             | _        |
| 🙏 จัดการปัญญาพิกงาน     | 5500A                  | <u>·</u> |
| 😂 รัดการข้อมูลสมาชิก    | 🔁 dudin 🕴 et alaunalar |          |
| % จัดการปฏิสุนไปปลายืน  | 2 3                    |          |
| 🗠 ябщаятыныя 🔰 🗧        | 2 0                    |          |
|                         |                        |          |
|                         |                        |          |
|                         |                        |          |
|                         |                        |          |
|                         |                        |          |

**ภาพที่ ก.16** หน้าแก้ไข้โต๊ะ

จากภาพที่ ก.16 เป็นหน้าแก้ไขโต๊ะ หมายเลข 1 จัดการโต๊ะแสดงเลขโต๊ะและประเภทโต๊ะ หมายเลข 2 ปุ่มบันทึกข้อมูลโต๊ะ หมายเลข 2 ปุ่มย้อนกลับ

|                        |             |           | รายการโปรโมชั่      | ù                   |        |                      |
|------------------------|-------------|-----------|---------------------|---------------------|--------|----------------------|
|                        |             |           |                     |                     | [      | + เพิ่มโปรโมชั่นใหม่ |
| 🗲 แสดงข้อมูล: (seld    | ect} รายการ | 1         |                     |                     | ค้นหา  |                      |
| ชื่อไปรไมชั่น          | รายละเอียด  | abuao (%) | วันที่เริ่มต้น      | วันที่สืบสุด        | สถานะ  | จัดการ               |
| Valentine              | love love   | 20.00%    | 2024-04-01 10:25:35 | 2025-05-22 00:00:00 | Bonung | แก้ไข ลบ             |
| 222222                 | aaaa        | 15.00%    | 0000-00-00 00:00 00 | 2025-04-15 00:00:00 | Bourod | แก้ไข                |
| แสดง 1 ถึง 2 จาก 2 ราย | การ         |           |                     |                     |        | 34                   |
|                        |             |           |                     |                     |        |                      |

### **ภาพที่ ก.17** หน<sup>้</sup>าจัดการโปรโมชั่น

จากภาพที่ ก.17 เป็นหน้าที่จัดการเพิ่ม ลบ แก้ไข โปรโมชั่นในระบบบ หมายเลข 1 จัดการโปรโมชั่น ดูชื่อ รายละเอียด วันที่ จำนวนโปรโมชั่นและสถานะของโปรโมชั่น หมายเลข 2 เพิ่มโปรโมชั่น หมายเลข 3 ค้นหาโปรโมชั่น หมายเลข 4 จัดการ(แก้ไข)ข้อมูลโปรโมชั่น หมายเลข 5 จัดการ(ลบ)ข้อมูลโปรโมชั่น

| pression         initializion           stansilizion                                                                                                    |
|----------------------------------------------------------------------------------------------------|
| kdo ikilo   do -doistudu   rrrs -doistudu   rrrs -sussidiolistudu   rrrs -sussidiolistudu   rrs -sussidiolistudu   rrs -sussidioli                                                                                                    |
| minilization     setupation       setupation     setupation       setupation     setupation                                                                                                    |
| schwaltucku     *elokiskuku       schwaltucku     *elokiskuku       schwaltucku     *esestelokiskuku       schwaltucku     *esestelokiskuku       schwaltucku     *esestelokiskuku       schwaltucku     *esestelokiskuku       schwaltucku     *esestelokiskuku       schwaltucku     *esestelokiskuku       schwaltucku     *esestelokiskuku       schwaltucku     *esestelokiskuku       schwaltucku     *esestelokiskuku       schwaltucku     *stukskuku       schwaltucku     *stukskuku       schwaltucku     *stukskuku       schwaltucku     *stukskuku       schwaltucku     *stukskuku       schwaltucku     *stukskuku       schwaltucku     *stukskuku       schwaltucku     *stukskuku       schwaltucku     *stukskuku       schwaltucku     *stukskuku       schwaltucku     *stukskuku       schwaltucku     *stukskuku                                                                                                    |
| samuan ns<br>dagaar ns<br>dagaar |
| slagaarwa >                                                                                                    |
| sdagadfa >> 1 + sdagadfa => + sdagadfa => + sdagadfa == + sdagadfa == +                                                                                                    |
|                                                                                                    |
| rssGupanzinin                                                                                                    |
| noncepalataliana                                                                                                    |
|                                                                                                    |
| *3ufdiago                                                                                                    |
| 22/00/WUV                                                                                                    |
|                                                                                                    |
| "สถานะไปรในชื่น                                                                                                    |
| ไข้งาน 🗸                                                                                                    |
| réulusiuéu Pi dou                                                                                                    |
|                                                                                                    |
| 2 3                                                                                                    |

**ภาพที่ ก.18** หน้าเพิ่มโปรโมชั่น

จากภาพที่ ก.18 เป็นหน้าที่เพิ่มข้อมูลโปรโมชั่น หมายเลข 1 เพิ่มข้อมูลโปรโมชั่น หมายเลข 2 ปุ่มเพิ่มข้อมูลโปรโมชั่น หมายเลข 3 ปุ่มย้อนกลับ

| ะบบจัดการร้านอาหาร      | =   |                  |           |
|-------------------------|-----|------------------|-----------|
|                         |     |                  |           |
| 🗊 ดูรายการคำสั่งชื่อ 💦  |     | แก้ไขโปรโมชั่น   |           |
| 1 ดูประวัติการสิ่งชื่อ  |     |                  |           |
|                         |     | ซึ่งในรใบชั่น    |           |
| ( จัดการข้อมูลอาหาร - > |     | Valentine        |           |
| 🗉 จัดการข้อมูลได้: 💦 👌  |     | รายสเมือด        |           |
| 2 อังการใจและป้องาน     | 1 1 | tove love        |           |
|                         |     |                  | 1         |
| ≞ oomsuegaarnen         |     | abuao (%)        |           |
| จัดการข้อมูลไปรไมชั่น   |     | 20:00            |           |
|                         |     | วินที่เริ่มสัม   |           |
|                         |     | 01/04/2024 10 25 |           |
|                         |     | ริมที่สินสุด     |           |
|                         |     | 22/05/2025 00 00 | ٥         |
|                         |     | amu              |           |
|                         |     | ใช้งาน           | ~         |
|                         |     | 🛓 ອັນດອິໄປຣ໌ແຫ່ນ | dau<br>Ru |
|                         |     | 0                | τ         |
|                         |     | 2                |           |

# **ภาพที่ ก.19** หน<sup>้</sup>าแก้ไขโปรโมชั่น

จากภาพที่ ก.19 เป็นหน้าที่แก้ไขข้อมูลโปรโมชั่น หมายเลข 1 แก้ไขข้อมูลโปรโมชั่น หมายเลข 2 ปุ่มแก้ไขข้อมูลโปรโมชั่น หมายเลข 3 ปุ่มย้อนกลับ 1.คู่มือสำหรับพนักงานรับออเดอร์

|            | เข้าสู่ระบบ       |   |
|------------|-------------------|---|
| ชื่อผู้ใช้ |                   |   |
| รหัสผ่าน   |                   |   |
|            | เข้าสู่ระบบ       | 2 |
|            | - จดร่าฉับไว้   3 |   |
|            |                   |   |

**ภาพที่ ก.20** แสดงหน้าจอเข้าสู่ระบบของพนักงานรับออเดอร์ จากภาพที่ ก.20 แสดงหน้าจอเข้าสู่ระบบของพนักงานรับออเดอร์

สามารถกรอก ชื่อผู้ใช้ (username) และรหัสผ่าน (password) เพื่อเข้าใช้งานระบบซึ่ง ประกอบด้วยส่วน ต่าง ๆ ดังนี้ หมายเลข 1 กรอกชื่อผู้ใช้ และรหัสผ่าน หมายเลข 2 กดปุ่มจดจำไว้(จำรหัส) หมายเลข 3 กดปุ่มเข้าสู่ระบบ

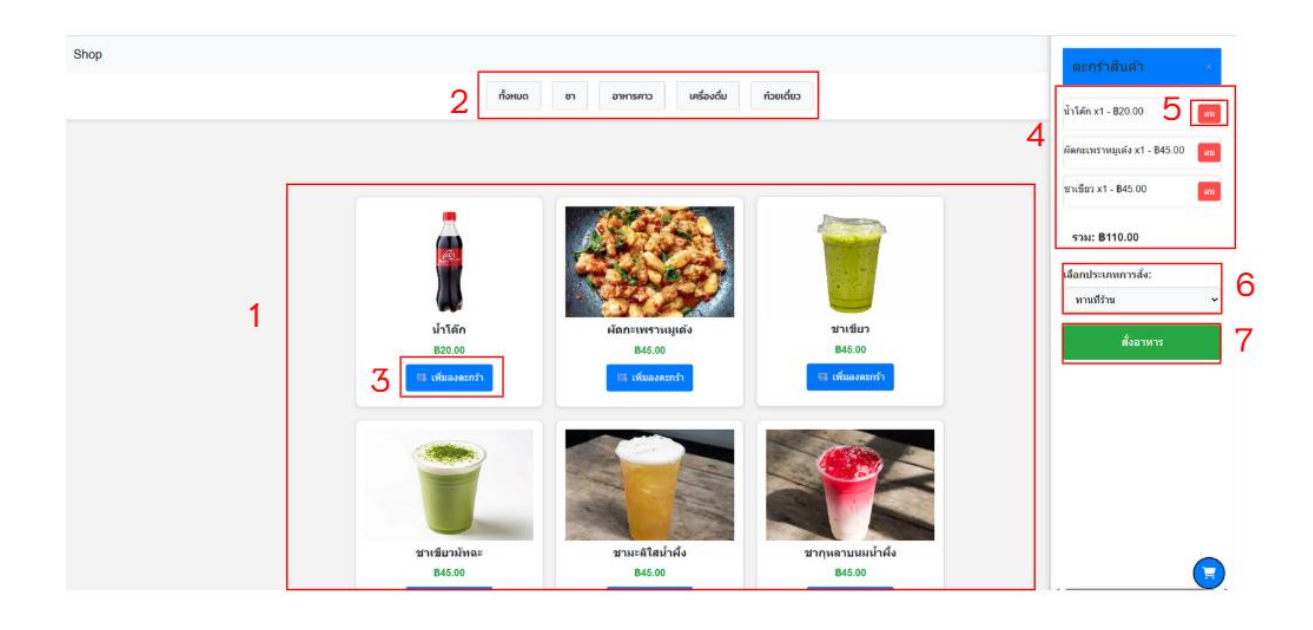

**ภาพที่ ก.21** หน<sup>้</sup>าสั่งรายการอาหารและเครื่องดื่ม

จากภาพที่ ก.21 เป็นหน้าสั่งรายการอาหารและเครื่องดื่ม หมายเลข 1 แสดงรายละเอียดรายการอาหารและเครื่องดื่ม หมายเลข 2 ปุ่มเลือกประเภทอาหารและเครื่องดื่ม หมายเลข 3 ปุ่มเลือกสินค้า หมายเลข 4 แถบแสดงจำนวน ราคา รายการสินค้าที่เลือก หมายเลข 5 ปุ่มลบรายการ หมายเลข 6 ปุ่มเลือกประเภทการสั่ง หมายเลข 7 ปุ่มยืนยันการสั่งอาหารและเครื่องดื่ม

| ระบบจัดการร้านอาหาร 🗏 |                      |                  |               |                     |         |              |
|-----------------------|----------------------|------------------|---------------|---------------------|---------|--------------|
| Romalings -           |                      |                  |               |                     |         |              |
| < abchrhernarap 🕾     |                      | =                | ประวัติก      | าารสั่งซื้อ         |         |              |
| 1 อุประวัติการส่งชื่อ | 0 Augusta anda       | -                |               |                     |         |              |
| * quadmalikdu         | - Mart Into Interest | Proprio apresido |               |                     |         |              |
| T Somsemularins       | หมายเลขคำสั่งชื้อ    | หรือหมายเลขโด้ะ  | ประเภทการสั่ง | วันเวลาที่จำระ      | ราดารวม | จัดการ       |
| domsdayaaves >        | 300                  | 3                | multu         | 2025-05-02 14 14 37 | 45.00   | Ф дезельбел  |
| Stornsdayaldı: >      | 297                  | э.               | mulitur       | 2025-05-02 14 13 18 | 135.00  | o generation |
| ออการของสพบักงาน      | 296                  | 0                | funks?sr      | 2025-05-01 05 26 35 | 135.00  | O quandad    |
| domtiliuaiuntin       | 294                  | 1                | matina        | 2025-05-01 05 22 56 | 110.00  | O generation |
| สดการด้อนสโปรโมชั่น   | 293                  | 1                | multu         | 2025-05-01 04 30 36 | 65.00   | Ф дезильбио  |
| October >             | 279                  | 1                | mulitu        | 2025-04-29 07 09 58 | 65.00   | Фортинийно   |
|                       | 270                  | 1                | mutitur       | 2025-04-20 19-46-36 | 110.00  | Ф датенийно  |
|                       | 265                  | 0                | danda da      | 2025-04-28 10:25 14 | 45.00   | Ф дазывалбио |
|                       | 263                  | 1                | matitu        | 2025-04-27 19 07 37 | 25.00   | Ф дазыващие  |
|                       | 262                  | 1                | nutitu        | 2025-04-27 18 39 13 | 50.00   | Ф дажандио   |
|                       |                      | -                |               |                     |         |              |
|                       |                      | 3                | 1 2 3         | + ulah              |         |              |
|                       |                      |                  |               |                     |         |              |
| .oggod in an          |                      |                  | 🗮 กลับไปสะ    | Hithedin Z          | 13      |              |

**ภาพที่ ก.22** หน<sup>้</sup>าแสดงประวัติการสั่งซื้อ

จากภาพที่ ก.22 เป็นหน้าแสดงประวัติการสั่งซื้ออาหารและเครื่องดื่ม หมายเลข 1 ค้นหาคำสั่งซื้อ หมายเลข 2 แสดงข้อมูลรายละเอียดคำสั่งงซื้อ หมายเลข 3 ปุ่มถัดไป หมายเลข 4 ปุ่มย้อนกลับ

|               |                    | ประวัติดารเ         | ເວດແຕ້ນ            |              |
|---------------|--------------------|---------------------|--------------------|--------------|
|               |                    | 05-5011150          | lanucio            |              |
|               |                    | วันที่เริ่มต้น: ถึง | ouri:              |              |
|               |                    |                     | 5/00/0000          | 7            |
| 10 แสดงข้อมูล | ล: {select} รายการ |                     |                    | 3<br>ดันหา   |
| รหัสไค้ด      | ู ชื่อผู้ใช้       | ູ່ ວັນກີ່ໃช້ແຕ້ມ    | ู้ รายการที่ได้แลก | ູ ແຕ້ນກີ່ໃช້ |
| 31            | gfsasd             | 2025-05-02 19:40:05 | ชาเขียว            | 10           |
| 32            | gfsasd             | 2025-05-02 19:40:05 | ชาเขียวมัทฉะ       | 10           |
| 30            | gfsasd             | 2025-05-02 19:39:54 | ชาเขียวมัทฉะ       | 10           |
| 29            | gfsasd             | 2025-05-02 19:39:51 | ชาเขียวมักฉะ       | 10           |
| 28            | gfsasd             | 2025-05-02 19:39:34 | ชาเขียวมักฉะ       | 10           |
| 27            | gfsasd             | 2025-05-02 19:39:01 | ชาเขียวมักฉะ       | 10           |
| 26            | gfsasd             | 2025-05-02 19:23:39 | ชาเขียว            | 10           |
| 25            | gfsasd             | 2025-05-02 19:14:23 | ชาเขียว            | 10           |
| 24            | gfsasd             | 2025-05-02 19:09:59 | ชาเบียว            | 10           |
|               |                    |                     |                    |              |

ภาพที่ ก.23 หน้าแสดงประวัติการแลกแต้ม จากภาพที่ ก.23 เป็นหน้าแสดงประวัติการแลกแต้มในระบบ หมายเลข 1 แสดงข้อมูล ชื่อผู้ใช้ วันที่ รายการ รายละเอียด การแลกแต้ม หมายเลข 2 ปุ่มเลือกดูวันที่ หมายเลข 3 ปุ่มการค้นหาข้อมูล หมายเลข 3 ปุ่มเลือกหน้า

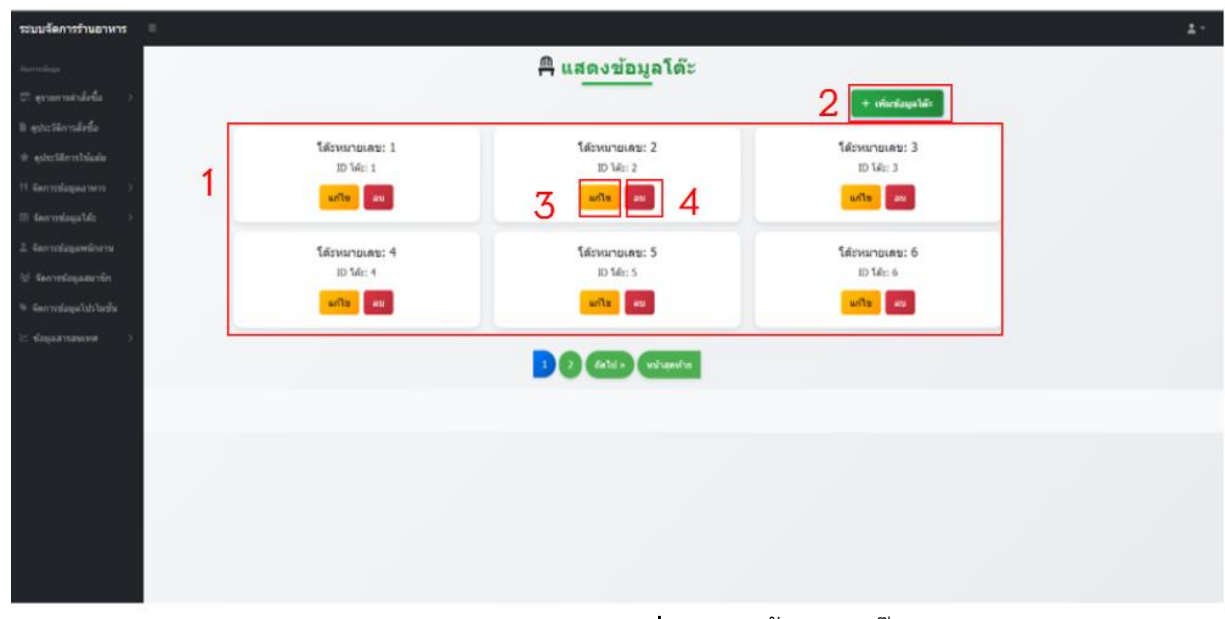

**ภาพที่ ก.24** หน้าแสดงโต๊ะ

จากภาพที่ ก.24 เป็นหน้าที่แสดงสถานะของโต๊ะ หมายเลข 1 จัดการโต๊ะ ดูหมายเลขโต๊ะและสถานะของโต๊ะ หมายเลข 2 ปุ่มเพิ่มข้อมูลโต๊ะ หมายเลข 3 ปุ่มแก้ไขข้อมูลโต๊ะ

หมายเลข 3 ปุ่มลบข้อมูลโต๊ะ

### 1.คู่มือสำหรับพ่อครัว

| เข้าสู่ระบบ      |   |
|------------------|---|
| ชื่อผู้ใช้       |   |
| รหัสผ่าน         | 1 |
| เข้าสู่ระบบ      | 2 |
| • จดจำจับไว้   3 |   |
|                  |   |

**ภาพที่ ก.25** แสดงหน<sup>้</sup>าจอเข้าสู่ระบบของพ่อครัว จากภาพที่ ก.25 แสดงหน<sup>้</sup>าจอเข้าสู่ระบบของพ่อครัว

สามารถกรอก ชื่อผู้ใช้ (username) และรหัสผ่าน (password) เพื่อเข้าใช้งานระบบซึ่ง ประกอบด้วยส่วน ต่าง ๆ ดังนี้ หมายเลข 1 กรอกชื่อผู้ใช้ และรหัสผ่าน หมายเลข 2 กดปุ่มจดจำไว้(จำรหัส) หมายเลข 3 กดปุ่มเข้าสู่ระบบ

|   |                   |                     |          | ข้อมูลรายก       | ารคำสั่ | ึ่งชื้อ      |                |           |       |   |
|---|-------------------|---------------------|----------|------------------|---------|--------------|----------------|-----------|-------|---|
|   | หมายเลขคำสั่งชื่อ | วันที่สัง           | รหัสได้ะ | ชื่ออาหาร        | ຈຳນວນ   | ประเภทการส่ง | สถานการกำอาหาร | eAlos     | เขานะ |   |
|   | 296               | 01/05/2025 10:24:09 | o        | ບາເມີຍວ          | 1       | -            |                | เสริงสิน  | ×     | 2 |
|   | 296               | 01/05/2025 10 24 09 | o        | ซาเตียวมักละ     | Э.      | (            | -              | เสรอส์น   | *     |   |
| 1 | 296               | 01/05/2025 10 24 09 | o        | ชามะสิโสป่าฝั่ง  | 1       | -            |                | เสร็จสิ่น | ×.    |   |
|   | 294               | 01/05/2025 10 17:47 | 1        | ปาโคีก           | 1       | multu        |                | เสร็จสิ้น | •     |   |
|   | 294               | 01/05/2025 10 17:47 | 1        | คัดกะเพราหมูเด้อ | 1       | mutru        | -              | มร้อสัม   | *     |   |
|   | 294               | 01/05/2025 10 17:47 | п.       | ชาเมียว          | 1       | multu        | -              | เสร็จสิน  | ~     |   |
|   | 293               | 01/05/2025 09:30:06 | 1        | ป่าได้ก          | 1       | multu        | -              | เสริงสิน  | ~     |   |
|   | 293               | 01/05/2025 09:30:06 | 1        | ชาเชียว          | 1       | mulitu       | (atala)        | เสร็จสัน  | ¥     |   |
|   | 279               | 29/04/2025 11:47:07 | 1        | น่าได้ก          | 1       | mulitu       | -              | มชื่อสัม  | •     |   |
|   | 279               | 29/04/2025 1147:07  | 1        | ขากุหลาบแมน้ำคัง | i.      | and the      |                | utettu    | ~     |   |

**ภาพที่ ก.26** หน้าแสดงข้อมูลคำสั่งซื้อ

จากภาพที่ ก.26 เป็นหน้าแสดงข้อมูลคำสั่งซื้อ หมายเลข 1 หน้าแสดงรายละเอียดรายการคำสั่งซื้อ เมนู ประเภท วันที่-เวลา หมายเลข 2 ปุ่มกำหนดสถานะอาหาร

#### 1.คู่มือสำหรับแคชเชียร์

|            | -              |   |
|------------|----------------|---|
|            | เข้าสู่ระบบ    |   |
| ชื่อผู้ใช้ |                |   |
| รหัสผ่าน   |                |   |
|            | เข้าสู่ระบบ    | 2 |
|            | จดร่าฉันไว้  3 |   |
|            |                |   |

**ภาพที่ ก.27** แสดงหน้าจอเข้าสู่ระบบของพนักงานแคชเซียร์ จากภาพที่ ก.27 แสดงหน้าจอเข้าสู่ระบบของพนักงานแคชเชียร์

สามารถกรอก ชื่อผู้ใช้ (username) และรหัสผ่าน (password) เพื่อเข้าใช้งานระบบซึ่ง ประกอบด้วยส่วน ต่าง ๆ ดังนี้ หมายเลข 1 กรอกชื่อผู้ใช้ และรหัสผ่าน หมายเลข 2 กดปุ่มจดจำไว้(จำรหัส) หมายเลข 3 กดปุ่มเข้าสู่ระบบ

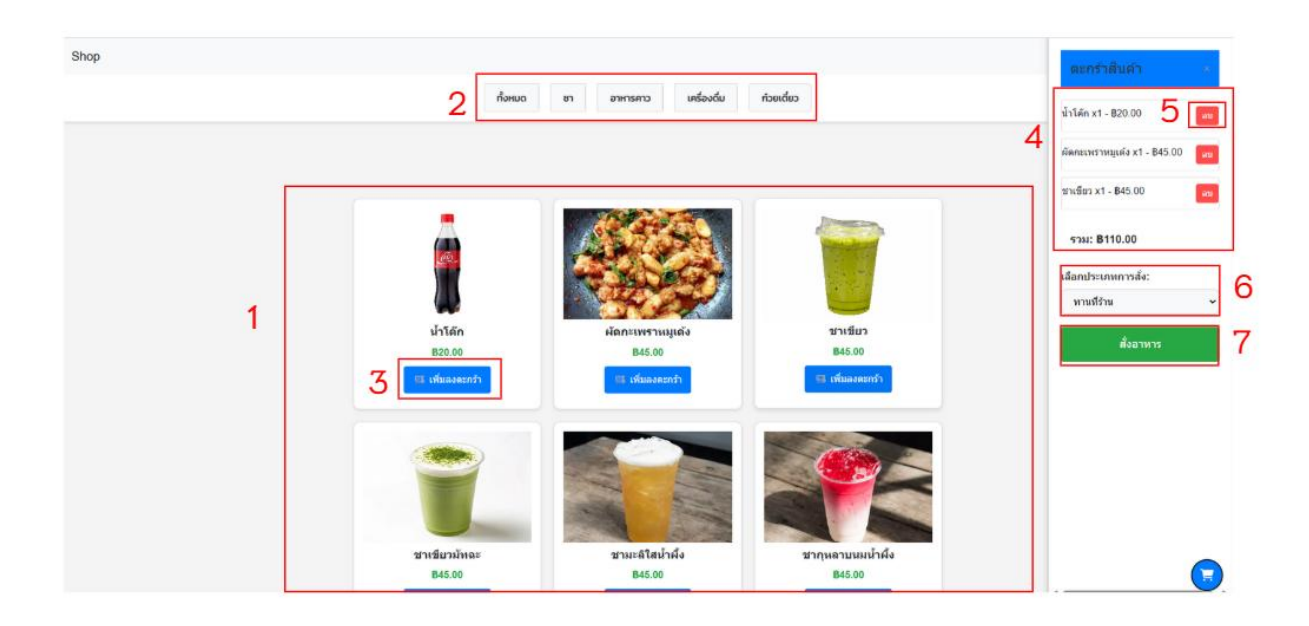

**ภาพที่ ก.28** หน<sup>้</sup>าสั่งรายการอาหารและเครื่องดื่ม

จากภาพที่ ก.28 เป็นหน้าสั่งรายการอาหารและเครื่องดื่ม หมายเลข 1 แสดงรายละเอียดรายการอาหารและเครื่องดื่ม หมายเลข 2 ปุ่มเลือกประเภทอาหารและเครื่องดื่ม หมายเลข 3 ปุ่มเลือกสินค้า หมายเลข 4 แถบแสดงจำนวน ราคา รายการสินค้าที่เลือก หมายเลข 5 ปุ่มลบรายการ หมายเลข 6 ปุ่มเลือกประเภทการสั่ง

| 1                    | ,                | * หมายเล<br> | ขศาสั่งชื่อ: 305<br>พวกรัฐระ 1 |           |                     |
|----------------------|------------------|--------------|--------------------------------|-----------|---------------------|
|                      |                  | T NN1        |                                |           |                     |
| หมายเลขศำสั่งข้อ     | ชื่อสินค้า       | สำหวน        | ราคาต่อหน่วย                   | ราคารวม   | วันเวลาที่สั่ง      |
| 305                  | น้ำโด๊ก          | 3            | 20.00                          | 60.00     | 2025-05-03 15:54:09 |
| 305                  | ผัดกะเพราหมูเด้ง | 3            | 45.00                          | 135.00    | 2025-05-03 15:54:09 |
| 305                  | ชาเชียว          | 1            | 45.00                          | 45.00     | 2025-05-03 15:54:09 |
|                      |                  |              | ราคารว                         | มทั้งหมด: | 240.00              |
|                      | 0.00             |              |                                |           |                     |
|                      |                  |              | ยอดรวมที่                      | ต้องชำระ: | 240.00              |
| 🕨 เลือกโปรโมชั่น (ถ้ | ຳນຶ)             |              |                                |           | 0                   |
| ไม่มีโปรโมขั้น       |                  |              |                                |           | 2                   |
| เบอร์โทรสมาชิก (     | ດ້ານົ)           |              |                                |           | -                   |
| ระบุเบอร์โทรสมาชิก   |                  |              |                                |           | 3                   |
|                      | 4                | 9, ami       | ลสอบสมาชิก                     |           |                     |
| 5 [                  | (8) เงินส        | (A           | E QF                           | Code      | 6                   |
|                      |                  |              |                                |           |                     |

### **ภาพที่ ก.29** หน<sup>้</sup>าชำระเงิน

จากภาพที่ ก.29 เป็นหน้ารายละเอยีดการชำระเงิน หมายเลข 1 แสดงหมายเลขและรายละเอียด ชื่อสินค้า จำนวนสินค้า วันที่ ราคารวมคำสั่งซื้อ หมายเลข 2 ปุ่มกรอกข้อมูลโปรโมชั่น หมายเลข 3 ปุ่มกรอกข้อมูลเบอร์โทรสมาชิก หมายเลข 4 ปุ่มยืนยันตรวจสอบข้อมูลสมาชิก หมายเลข 5 ปุ่มเลือกการชำระเงินสด หมายเลข 6 ปุ่มเลือกการชำระเงินแบบ Qr code หมายเลข 7 ปุ่มยืนยันการชำระเงิน หมายเลข 8 ปุ่มย<sup>้</sup>อนกลับ

| ระบบจัดการร้านอาหาร       | = |                                          |               |                            |               |                | 🚊 katecl (ผู้จัดการร้าน) 🕤 |
|---------------------------|---|------------------------------------------|---------------|----------------------------|---------------|----------------|----------------------------|
| จัดการป้อมูล              |   |                                          |               |                            |               |                |                            |
| 🗊 ดูรายการคำสั่งชื้อ >    |   | 🗐 รายละเอียดการชำระเ                     | งิน           |                            | ×             |                |                            |
| 🗎 ดูประวัติการสั่งชื้อ    |   | 1                                        | ШК            | มายเลขคำสั่งซื้อ: 305      |               |                |                            |
| 🕸 ดูประวัติการใช้แต้ม     |   | 6                                        |               |                            | da            |                |                            |
| 🗏 จัดการสถานะอาหาร        |   | <ul> <li>• วันและเวลา: 2025-0</li> </ul> | 5-03 11:01:28 | <b>พ บระเภทการสง</b> : ทาน | nshu          | จัดการ         |                            |
| 🎋 จัดการข้อมูลอาหาร 💦 🗧 🗧 |   |                                          |               |                            |               | @ ดูรายละเอียด |                            |
| 🖽 จัดการข้อมูลโต๊ะ 💦 🗧    |   | ชื่อสินค้า                               | จำนวน         | ราคาต่อหน่วย (บาท)         | ราคารวม (บาท) | @ ดูรายละเอียด |                            |
| 🛎 จัดการข้อมูลพนักงาน     |   | น้ำโค๊ก                                  | 3             | 20.00                      | 60.00         | @ ดูรายละเอียด |                            |
| 🕍 จัดการข้อมูลสมาชิก      |   | ผัดกะเพราหมูเด้ง                         | 3             | 45.00                      | 135.00        | @ ดูรายละเอียด |                            |
| 🔍 จัดการข้อมูลโปรโมชั่น   |   | ชาเขียว                                  | 1             | 45.00                      | 45.00         | @ ดูรายละเอียด |                            |
| 🗠 ข้อมูลสารสนเทศ 💦 🗧      |   |                                          |               | ส่วนลดไปรไมชั่น            | 0.00          | @ ดูรายละเอียด |                            |
|                           |   |                                          |               | ยอดรวมสุทธิ:               | 240.00        | @ ดูรายละเอียด |                            |
|                           |   |                                          |               |                            |               | @ ดูรายละเอียด |                            |
|                           |   |                                          | - 2           | 🖶 ປັນກິກປິລ                |               | @ ดูรายละเอียด |                            |
|                           |   |                                          |               |                            |               | @ ดูรายละเอียด |                            |
|                           |   |                                          |               |                            | 3             |                |                            |
| t constitues.             |   |                                          |               | 1 2 3 ma                   | ไป »          |                |                            |
| kateci                    |   |                                          |               |                            |               |                |                            |

**ภาพที่ ก.30** หน<sup>้</sup>าแสดงรายละเอียดชำระเงิน

จากภาพที่ ก.30 เป็นหน้าแสดงรายละเอียดชำระเงิน หมายเลข 1 แสดงข้อมูลรายละเอียดคำสั่งซื้อ หมายเลข 2 ปุ่มกดปริ้นบิล หมายเลข 3 ปุ่มกดปิด

|                         | QR Code สำหรับการข่าระเงิน 1 ×                                                                                                    |  |  |  |  |  |
|-------------------------|----------------------------------------------------------------------------------------------------|--|--|--|--|--|
|                         | ช่องทางการชำระ(มัน<br>ย่อบัญชี<br>มาย xxx xxxxxxxx                                                                                                    |  |  |  |  |  |
| หมายเลขสาสังชื่อ        | OR CODE 8056075 122-450-7800                                                                                                    |  |  |  |  |  |
| 305                     | E                                                                                                    |  |  |  |  |  |
| 305                     | L J 123-456-7860 2025-03-13:54-09                                                                                                    |  |  |  |  |  |
| 305                     | autucstvd auturstvd neurolenikigeu autorekingeu autorekin |  |  |  |  |  |
|                         | 240.00                                                                                                    |  |  |  |  |  |
|                         | sousralitypublicas 0.00                                                                                                    |  |  |  |  |  |
|                         | 2 240.00                                                                                                    |  |  |  |  |  |
| 🗧 เลือกโปรโมขึ้น (ถ้ามี |                                                                                                    |  |  |  |  |  |
| าะสร้างจากสร            |                                                                                                    |  |  |  |  |  |
| 🛙 เมลร์โทรสมาชิก (ถ้า   | a)                                                                                                    |  |  |  |  |  |
|                         |                                                                                                    |  |  |  |  |  |
| I                       | • ernstausserfin<br>1: Studa                                                                                                    |  |  |  |  |  |
|                         |                                                                                                    |  |  |  |  |  |
|                         | näultideruurside                                                                                                    |  |  |  |  |  |

# **ภาพที่ ก.31** หน<sup>้</sup>าชำระเงิน

จากภาพที่ 4.24เป็นหน้าที่ชำระเงินสำหรับรายการสั่งซื้อได้สะดวกผ่านการสแกน QR Code รวมถึง ยืนยันการชำระเงินในระบบหลังจากการโอนเงินเสร็จสิ้น หมายเลขที่ 1 แสกน QR Code ชำระเงิน หมายเลขที่ 2 ปุ่มปิด 5. คู่มือสำหรับลูกค้า

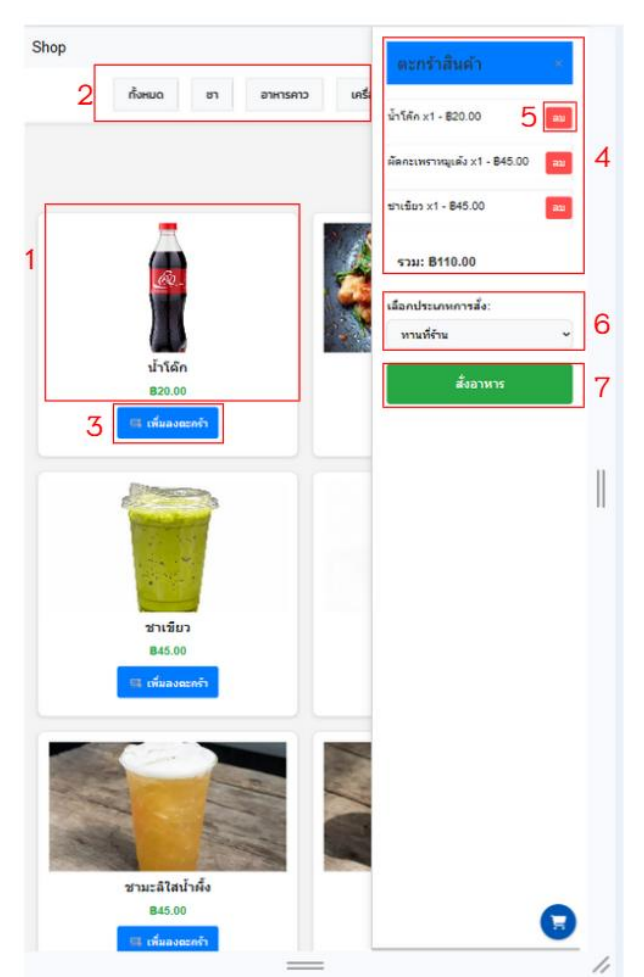

**ภาพที่ ก.32** หน้าสั่งรายการอาหารและเครื่องดื่ม(responsive) จากภาพที่ ก.31 เป็นหน้าสั่งรายการอาหารและเครื่องดื่ม หมายเลข 1 แสดงรายละเอียดรายการอาหารและเครื่องดื่ม หมายเลข 2 ปุ่มเลือกประเภทอาหารและเครื่องดื่ม หมายเลข 3 ปุ่มเลือกสินค้า หมายเลข 4 แถบแสดงจำนวน ราคา รายการสินค้าที่เลือก หมายเลข 5 ปุ่มลบรายการ หมายเลข 6 ปุ่มเลือกประเภทการสั่ง